## **Reset Your Password by Answering Security Questions**

1. In the login page, click **Forgot Password**.

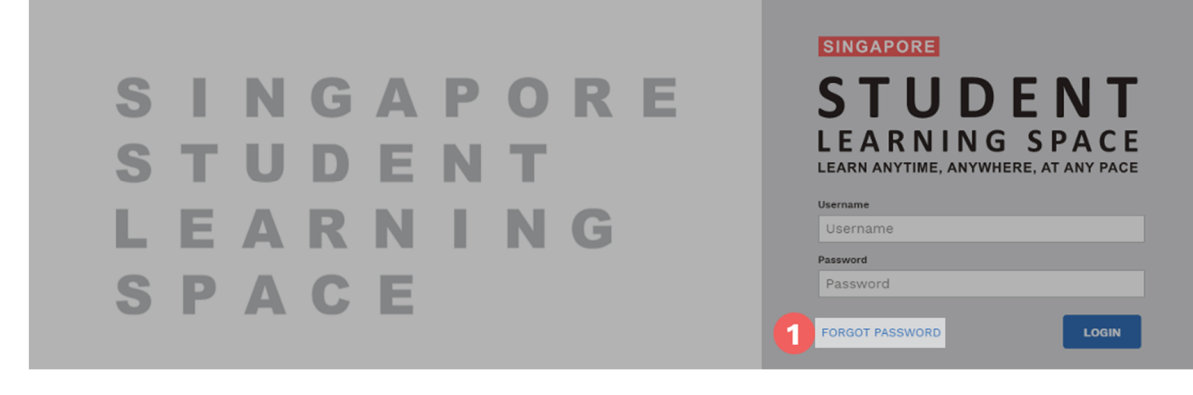

- 2. Enter your username.
- 3. Click Submit.

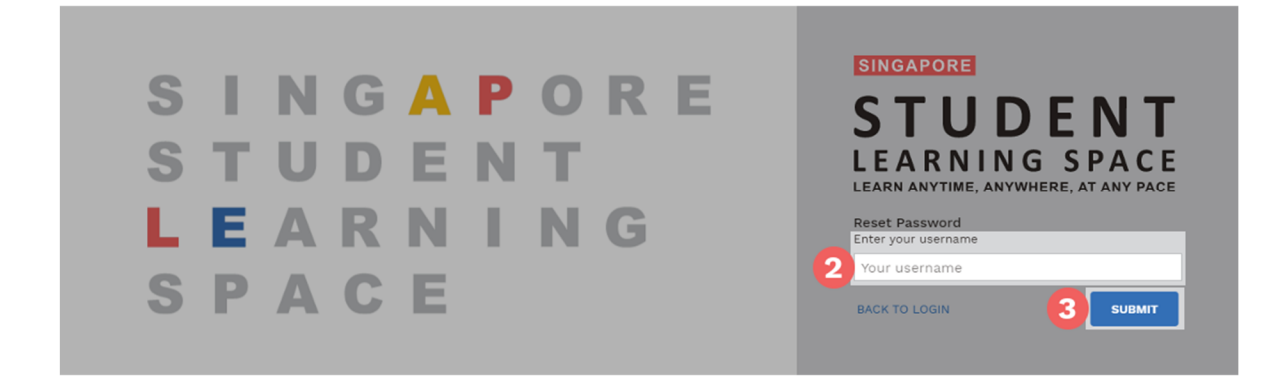

- 4. If you are asked to select a method for password reset:
  - 1. Select Answer the security questions.
  - 2. Click Submit.

**Note**: You will be prompted only if you have set a verified password reset email address. Otherwise, you will be brought directly to the **Security Questions** page.

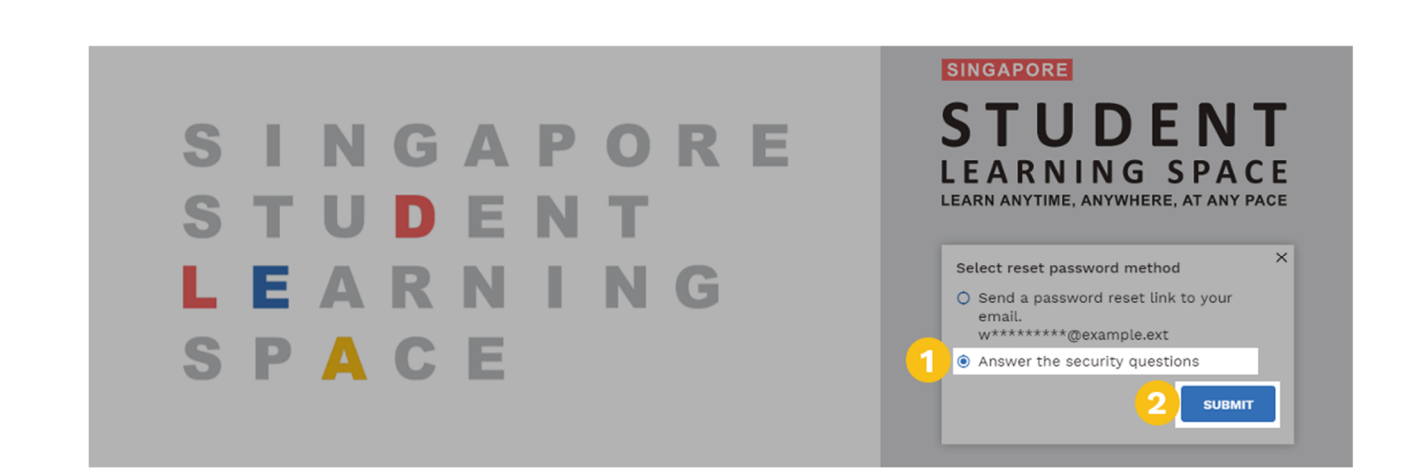

- 5. On the **Security Questions** page, key in the answers to the security questions.
  - You must answer all 3 questions correctly before you can reset your password.
- 6. Click **Submit**.

| STUDENT<br>LEARNING SPACE |                                                                                                    |  |
|---------------------------|----------------------------------------------------------------------------------------------------|--|
|                           | Security Questions<br>Please answer the security queres to reset your password.<br>What is your favourite animal?<br>What is your favourite sport or hobby?<br>G |  |

- If you answer any of the questions incorrectly, you will be brought to the Password Reset Unsuccessful page.
  - Click the **Retry** button to try again.
  - Your account will be locked if you exceed the allowed number of attempts for security reasons.

8. If you answer all the questions correctly, you will be brought to the **Reset Password** page.

| STUDENT<br>LEARNING SPACE |                                                                                                  |
|---------------------------|--------------------------------------------------------------------------------------------------|
|                           |                                                                                                  |
|                           | Reset Password<br>Security question verification is successful, please key in your new password. |
| - 1                       | New Password                                                                                     |
|                           | Confirm New Password                                                                             |
|                           |                                                                                                  |
|                           |                                                                                                  |

- a. Enter a new password.
  - i. You will need to enter the new password twice to confirm that you have entered it correctly.
- b. Click **Submit**.
- c. If your password has been successfully reset, you will be brought to the login page.